#### WFWAGENT.WRI File

#### Documentation for the Installation of Novell's ODINSUP Driver for Backup Exec for NetWare Version 4.1

#### (C) Copyright 1993, 1994 Arcada Software, Inc. All Rights Reserved. Updated 2/24/94

This document updates information provided in the Backup Exec documentation. The information in this document is more up-to-date than that in the manuals.

The documentation is updated at the time of reprinting, so some of the information in this file may already be included in your manuals.

For best results, view this file in Portrait mode (File menu, Print Setup command).

#### About This Document

The MSIPX NetWare Support included with Windows for Workgroups Version 3.1 is currently not reliable if used with the Backup Exec DOS Agent. Since it is desirable for a workstation to publish and view its own local drives, a work around procedure has been established. By using Novell's ODINSUP driver, which translates the ODI interface into Microsoft's NDIS interface used by Windows for Workgroups, full agent functionality can be obtained. Novell's ODINSUP driver and support utilities are accessible on bulletin boards such as CompuServe. On CompuServe they are located on Novell's NETWIRE forum (See Step 1).

This document describes an installation procedure using Novell's ODINSUP drivers. The procedure involves the user modifying local copies of the CONFIG.SYS, AUTOEXEC.BAT, SYSTEM.INI, NET.CFG, and PROTOCOL.INI files and installation of a few Novell executables.

For large networks, it is suggested that the network administrator use this guide as a template to create a set of procedures tailored for you particular network configuration. By having one knowledgeable person develop this procedure, each user on the network will not have to go through the overhead of getting the updated Novell drivers and extracting the correct drivers from the archived files.

#### Contents

This file has broken up the installation procedure into the following steps:

- Step 1: Download and extract updated Novell drivers.
- Step 2: Create the MLID driver
- Step 3: Save current configuration
- Step 4: Modify CONFIG.SYS
- Step 5: Modify AUTOEXEC.BAT
- Step 6: Modify NET.CFG
- Step 7: Modify PROTOCOL.INI for ODI driver insertion
- Step 8 Modify PROTOCOL.INI for ODI driver references
- Step 9: Final Modifications
- Step 10: Reboot

This file has the following appendices:

| Files needed to install Novell's ODI drivers                 |
|--------------------------------------------------------------|
| Files need to install the Windows components of Novell's ODI |
| drivers                                                      |
| Sample MLID driver creation from a 4.01 server               |
|                                                              |

### Step 1: Download Novell drivers

The Novell ODI drivers version 1.20 or above are required. As of the date of this publication, these drivers can be obtained from Novell's NETWIRE forum on Compuserve as DOSUP9.EXE or WINUP9.EXE. As the ODI drivers are updated, the names of these files will change. If your workstation contains a third party network card (such as those from 3COM, Intel, SMC, etc.) you will also need to get the latest MLID driver for that network card from Novell or your network card manufacturer. If you have a 3.12 or 4.x server, the MLID driver for your network card may be available in SYS:\public\client\doswin\dos.

Appendix A shows a sample of the files used to perform the update.

### Step 2: Create the MLID Driver

To create an MLID driver for your machine:

• First determine the network board type. For example, you may have a 3COM EtherLink II board. This is a 3C503.

The term "*driver*" is the name of your network board driver.

• Copy the driver to your \[Windows Directory]\system\driver.com. If you got the driver from a 3.12 or 4.x server, you will need to run NLUNPACK on the driver to uncompress it. (See the appendix C for an example on unpacking the 3c503 driver from a 4.01 server). If the driver came as part of the software provided by your board manufacturer, follow their instructions on installing the driver to your Windows system directory.

#### **Step 3: Save Current Configuration**

The following files on your machine should be backed up to save your current configuration:

- \CONFIG.SYS
- \AUTOEXEC.BAT
- \NET.CFG
- \[Windows Directory]\PROTOCOL.INI
- \[Windows Directory]\system\VIPX.386
- \[Windows Directory]\system\LSL.COM

- \[Windows Directory]\system\IPXODI.COM
- It is recommended you create a separate directory and save these files in it. This will make it easy to recreate your current configuration.

## Step 4: Modify CONFIG.SYS

In CONFIG.SYS references to the Microsoft's NDIS driver must be removed.

The term "driver" is the name of your network board driver.

Locate the following lines:

device=c:\Windows\driver.dos where driver is the selected driver( i.e. NE2000, 3C503,.. ) device=c:\Windows\msipx.sys

Remove these lines or REM them out as follows:

REM device=c:\Windows\driver.dos REM device=c:\Windows\msipx.sys

#### Step 5: Modify AUTOEXEC.BAT

In AUTOEXEC.BAT references to the Novell's ODI drivers must be run in a particular order.

The term "driver" is the name of your network board driver.

Locate the following line: NET START

Insert before NET START the following lines:

\[Windows Directory]\system\LSL \[Windows Directory]\system\driver \[Windows Directory]\system\IPXODI \[Windows Directory]\system\ODINSUP

Locate the following line: MSIPX

Remove this line or REM it out as follows:

**REM MSIPX** 

Your AUTOEXEC.BAT will now have the following lines in sequence:

```
\[Windows Directory]\system\LSL
\[Windows Directory]\system\3C503 (Example of an MLID driver)
\[Windows Directory]\system\IPXODI
\[Windows Directory]\system\ODINSUP
NET START
REM MSIPX
NETX
...
```

## Step 6: Modify NET.CFG

The NET.CFG file is a configuration file used by Novell to define the driver's protocols. This file must be located in the directory where the NetWare programs are executed.

For example, if the NetWare programs are located in C:\NETWARE, but IPXODI and NETX are executed in AUTOEXEC.BAT from C:\, then NET.CFG must be located in C:\, not C:\NETWARE.

The term "driver" is the name of your network board driver.

If NET.CFG does not exist, create it and add the following lines:

Protocol ODINSUP Bind *driver* 

If you are using the DOS Requester for NetWare (supplied with NetWare 4.x ODI Drivers), add the line "Buffered" :

Protocol ODINSUP Bind Driver Buffered

Also in NET.CFG the network boards must be defined for all available frame types for the given physical network type under "Link Driver *driver*" section.

The Port, Int, and Mem settings are specific for each board.

For NetWare 3.x Networks add the following lines to NET.CFG

Link Driver driver Port 350 Int 3 Mem DC00 Frame Ethernet\_802.3 Frame Ethernet\_II Frame Ethernet\_802.2 Frame Ethernet\_SNAP Protocol IPX 0 Ethernet\_802.3

For NetWare 4.0 networks, add the following lines:

Link Driver driver Port 350 Int 3 Mem DC00 Frame Ethernet\_802.2 Frame Ethernet\_11 Frame Ethernet\_802.3 Frame Ethernet\_SNAP Protocol IPX 0 Ethernet\_802.2

In summary, if you are using NetWare 3.x network and a 3C503 network board, then **NET.CFG** would be the following:

Protocol ODINSUP Bind 3C503 Buffered

Link Driver 3C503 Port 350 Int 3 Mem DC00 Frame Ethernet\_802.3 Frame Ethernet\_802.2 Frame Ethernet\_802.2 Frame Ethernet\_SNAP Protocol IPX 0 Ethernet 802.3

#### Step 7: Modify PROTOCOL.INI for ODI Driver

The PROTOCOL.INI file is located in the Windows subdirectory.

For the new ODI driver, a new section must be created. For example, for a NE2000 ODI driver the following lines must be added:

> [NE2000] drivername=NE2000\$ interrupt=5 ioaddress=0x350

The drivername is the ODI *driver* followed by a dollar sign \$. The interrupt and io address settings may be copied from the equivalent NDIS driver section.

If your ODI *driver* begins with a digit (i.e. 3C503), prepend an 'x' to any reference you add to PROTOCOL.INI

For example, if the *driver* is 3C503, interrupt is 5, io address is 0x300, then the following lines would be add:

[x3C503] drivername=x3C503\$ interrupt=5 ioaddress=0x300

## Step 8: Modify PROTOCOL.INI for ODI references

The PROTOCOL.INI file is located in the Windows subdirectory.

Change any references to the original NDIS driver in the file to the newly created driver section

name.

If your ODI *driver* begins with a digit (i.e. 3C503), prepend an 'x' to any reference you add to PROTOCOL.INI

An example for a NE2000 with original statements commented out with ";"

[network.setup] version=0x3100 ;netcard=ms\$ne2000,1,MS\$NE2000 netcard=ne2000,1,ne2000 transport=ms\$netbeui,MS\$NETBEUI ;transport-ms\$ipx,MS\$IPX ;lana1=ms\$ne2000,1,ms\$netbeui ;lana0=ms\$ne2000,1,ms\$ipx lana0=ne2000,1,ms\$netbeui

[protman] DriverName=PROTMAN\$ PRIORITY=MS\$NETBEUI

[NE2000] DriverName=ne2000\$ Interrupt=3 ioaddress=0x300 ;[MS\$NE2000] ;DriverName=MS2000\$ ;IOBASE=0x300 ;INTERRUPT=3

[MS\$NETBEUI] DriverName=netbeui\$ SESSIONS=10 NCBS=32 ;BINDINGS=MS\$NE2000 ;LANABASE=1 bindings=ne2000 lanabase=0

;[MS\$IPX] ;DriverName=IPX\$ ;MediaType=Novell/Ethernet ;BINDINGS=MS\$NE2000

An example for a 3C503 with original statements commented out with ";"

[network.setup] version=0x3100 ;netcard=ms\$elnkii1,MS\$ELNKII netcard=x3c503,1,x3c503 transport=ms\$netbeui,MS\$NETBEUI ;transport-ms\$ipx,MS\$IPX ;lana1=ms\$elnkii,1,ms\$netbeui ;lana0=ms\$elnkii,1,ms\$ipx lana0=x3c503,1,ms\$netbeui

[protman] DriverName=PROTMAN\$ PRIORITY=MS\$NETBEUI

[X3c503] DriverName=X3c503\$ Interrupt=3 ioaddress=0x300

;[MS\$ELNKII] ;DriverName=ELNKII\$ ;IOBASE=0x300 ;INTERRUPT=3

[MS\$NETBEUI] DriverName=netbeui\$

```
SESSIONS=10
NCBS=32
;BINDINGS=MS$ELNKII
;LANABASE=1
bindings=x3c503
lanabase=0
```

;[MS\$IPX] ;DriverName=IPX\$ ;MediaType=Novell/Ethernet ;BINDINGS=MS\$ELNKII

#### **Step 9: Final Modifications**

This final step involves copying the needed files to use the ODI Driver.

Copy the following files from the Novell file directory to the \[Windows Directory]\system directory. These files are referenced by AUTOEXEC.BAT.

```
LSL
3C503 (Example of an ODI driver)
IPXODI
ODINSUP
VIPX.386
```

# Step 10: Reboot

Review Steps 1-8. After reviewing the modifications, reboot your machine. Follow the status reporting. If errors are reported, first correct errors in the CONFIG.SYS file and then in the AUTOEXEC.BAT file. It may take multiple tries to weed out typing errors.

# Appendix A: Files needed to install Novell's ODI drivers.

The following is a sample listing of the files contained in Novell's self extracting maintenance file (as of the date of this publication this file was called DOSUP9.EXE):

| TBMI2.COM   | NE2.COM     | NE2100.COM  |
|-------------|-------------|-------------|
| NE2000.COM  | NE3200.COM  | TRXNET.COM  |
| ROUTE.COM   | NETBIOS.EXE | PCN2L.COM   |
| NETX.EXE    | BSD.TXT     | LSL.COM     |
| ODINSUP.COM | NE2_32.COM  | EMSNETX.EXE |

| TOKODI.DOC   | ODINSUP DOC | HISTORY.DOC |
|--------------|-------------|-------------|
| TASKID.COM   | TOKEN.COM   | INT2F.COM   |
| NTR2000.COM  | NE1500T.COM | XMSNETX.EXE |
| LANSUP.COM   | NE1000.COM  | ODIINFO.DOC |
| DOSNP.EXE    | RPLFIX.COM  | RPLFIX.DOC  |
| RPLODI.COM   | IPXODI.COM  | IPX.OBJ     |
| DOSODIWS.DOC |             |             |

## Appendix B: Files needed to install the Windows components of Novell's ODI drives.

The following is a sample listing of the files contained in Novell's self extracting maintenance file (as of the date of this publication this file was called WINUP9.EXE):

NWPOPUP.EXE VNETWARE.386 VPICDA.386 TBMI2.COM NETWARE.HLP NWNET.DLL BSD.TXT

```
VIPX.DOC NETAPI.DLL
NWCALLS.DLL BINDFIX.EXE
NWLOCALE.DLL NWPSRV.DLL
TASKID.COM NWNETAPI.DLL
      VIPX.386
```

```
WINUP8.TXT NWIPXSPX.DLL
                    NWPSERV.DLL
```

# Appendix C: Sample MLID driver creation from a 4.01 server

The following describes the steps necessary to create an MLID driver from a 4.01 server. If your MLID driver was provided by Novell or your network board manufacturer, follow the installation directions provided with the driver.

To create a usable MLID driver from this directory

- Determine the driver need for your network card. A 3COM EtherLink II board uses the 3c503 driver. For example:
- Copy the driver and NLUNPACK (from the SYS:\public\client\doswin directory) to \ [Windows Directory]\system COPY ..\NLUNPACK.EXE C:\WINDOWS\SYSTEM For example:
- Copy the appropriate driver files (from SYS:\public\client\doswin\dos) to \[Windows Directory]\system COPY 3C503.\* C:\WINDOWS\SYSTEM For example:
- Unpack the appropriate driver by entering NLUNPACK *driver* \[Windows Directory]\ system. This will create and executable *driver*.COM. NLUNPACK 3C503.CO\_C:\WINDOWS\SYSTEM For example:

The following is a sample listing of the Novell driver files available in the SYS:\public\client\

#### doswin\dos directory of a 4.01 server:

| 3C1100.CO    | 3C1100.INS   | 3C501.CO         |              |
|--------------|--------------|------------------|--------------|
| 3C501.INS    | 3C503.CO     | 3C503.INS        | 3C505.CO     |
| 3C505.INS    | —            |                  | —            |
| 3C509.CO     | 3C509.INS    | 3C523.CO         |              |
| 3C523.INS    | DRIVERS.DOS  | E210DI.CO        | E210DI.INS   |
| E310DI.CO    | NE1000.INS   | NE1500T.CO       | NE1500T.INS  |
| NE2.CO       |              | —                |              |
| NE2.INS      | NE2000.CO_   | NE2000.INS       | NE2100.CO_   |
| NE2100.INS   | NE2_32.CO_   | NE2_32.INS       | NE3200.CO    |
| NE3200.INS   | NI5210.CO    | NI5210.INS       | TCE16MCW.INS |
| NTR2000.INS  | NULL.CO_     | NULL.INS         |              |
| OSH391R.CO_  | OSH391R.INS  | OSH392R.CO_      | OSH392R.INS  |
| OSH89XR.CO_  | OSH89XR.INS  | SH990R.CO_       | OSH990R.INS  |
| PCN2L.CO_    |              |                  |              |
| NI6510.CO_   | E310DI.INS   | ES3210.CO_       | ES3210.INS   |
| ILANAT.INS   | INTEL593.CO_ | INTEL593.INS     | INTEL595.CO_ |
| INTEL595.INS | INTEL596.CO_ | INTEL596.INS     | LANSUP.CO_   |
| LANSUP.INS   | LANZENET.CO_ | LANZENET.INS     | MADGEODI.CO_ |
| MADGEODI.INS | NCRWL05.CO_  | NCRWL05.INS      | NE1000.CO_   |
| EXOS.CO_     | EXOS.INS     | EXP16ODI.CO_     | EXP160DI.INS |
| HPISAODI.CO_ | HPISAODI.INS | HPMCAODI.CO_     | HPMCAODI.INS |
| IBMFDDIO.CO_ | IBMFDDIO.INS | IBMODISH.CO_     | IBMODISH.INS |
| ILANAT.CO_   | PCN2L.INS    | SMC8000.CO_      | SMC8000.INS  |
| TCE32MCW.CO_ | TCE32MCW.INS | TCNSW.CO_        |              |
| TCNSW.INS    | TCTOKSH.CO_  | TCTOKSH.INS      | TOKEN.CO_    |
| TOKEN.INS    | TRXNE        | I.CO_ TRXNET.INS |              |
| UBODI.CO_    | UBODI.       | .INS             |              |
| NI6510.INS   | NI9210.CO_   | NI9210.INS       | NTR2000.CO_  |
| SMC8100.CO_  | SMC8100.INS  | SMCARCWS.CO_     | SMCARCWS.INS |
| T200DI.CO_   | T200DI.INS   | T30ODI.CO_       | T300DI.INS   |
| TCCARC.CO_   | TCCARC.INS   | TCE16ATW.CO      | _            |
| TCE16ATW.INS | TCE16MCW.CO_ |                  |              |